MSU CCC portal ઉપર "Proceed for Registration" બટન ઉપર ક્લિક કરતા, નીચે દર્શાવેલી સ્ક્રીન જોવા મળશે. એપ્લીકેશન ફોર્મ ભરવા માટે તમારે રેજીસ્ટ્રેશન કરવું જરૂરી છે. રેજીસ્ટ્રેશન કરવા માટે "New Registration" બટન પર ક્લિક કરો.

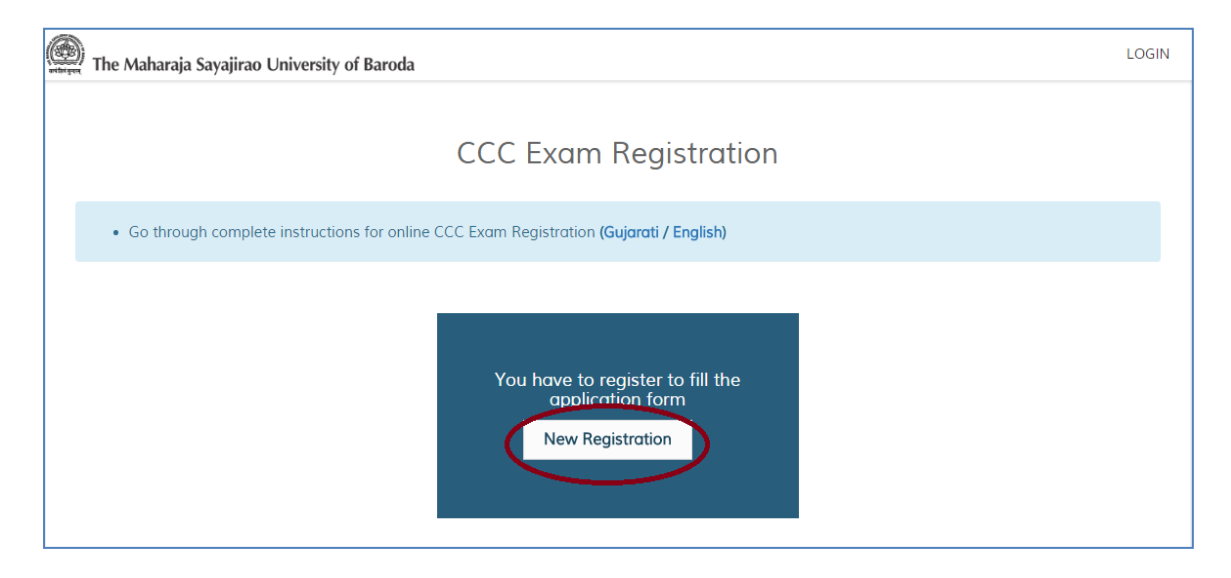

2. ઉપર દર્શાવેલા "New Registration" બટન પર ક્લિક કરતા નીચે મુજબનું એક ફોર્મ ખુલશે.

| The Maharaja Sayajirao Unive | ersity of Baroda                                              |                           | CONTACT | LOGIN |
|------------------------------|---------------------------------------------------------------|---------------------------|---------|-------|
|                              | CCC Registr                                                   | ation Form                |         |       |
|                              | Please fill in th<br>* fields are r                           | e form below<br>nandatory |         |       |
| Full                         | Name"<br>Jayesh Harshadbhai Shah                              |                           |         |       |
| Add                          | lress                                                         |                           |         |       |
| E                            | E-2, <u>Mahavir</u> Park Society, Near <u>Samarth</u> School, |                           |         |       |
| Arec                         | a                                                             | City/Village*             |         |       |
| K                            | Karelibaug                                                    | Vadodara                  |         |       |
| Dist                         | trict                                                         | Pin Code *                |         |       |
|                              | Vadodara 🔻                                                    | 390012                    |         |       |
| Date                         | e of Birth *                                                  | State                     |         |       |
| c                            | 01-02-1980                                                    | Gujarat                   |         |       |
| Emc                          | ail Id *                                                      |                           |         |       |
| j                            | ayesh@testmail.com                                            |                           |         |       |
| Con                          | ntact No                                                      | Mobile Number *           |         |       |
| c                            | 02652777777                                                   | 989898989898              |         |       |
| Exa                          | m Type ^                                                      |                           |         |       |

 આ ફોર્મમાં ઉમેદવારે પોતાનું નામ (સર્વિસ બૂક મુજબ), જન્મ તારીખ, મોબાઈલ નંબર, ઈ-મેઈલ એડ્રેસ તથા અન્ય ઉપ્લબ્ધ વિગતો કાળજીપૂર્વક ભરવાની રહેશે. "Exam type" બરાબર પસંદ કરેલ છે કે નહી તે બરાબર ચકાસો. ભરેલું ફોર્મ સબમીટ કરતા પહેલા વિગતો બેવાર ચકાસી લેવી. પછી "I Agree the terms" ચેક બોક્ષ ટીક કરી "Submit" બટન દબાવો.

4. "Submit" બટન ક્લિક કરતા ઓનલાઈન ફી ભરવા માટેનું એક નવું પેજ, (નીચે દર્શાવ્યા મુજબ) ખુલશે.

| Pay <b>U</b> `biz                                                                        |                    |                                                                              |              |
|------------------------------------------------------------------------------------------|--------------------|------------------------------------------------------------------------------|--------------|
| Total Amount: Rs.                                                                        | XXX.XX             | Transaction ID: MS170900001_I                                                |              |
| Transaction Amount: <b>Rs</b><br>Convenience Fee* : <b>Rs.</b><br>GST* : <b>Rs. 0.00</b> | . XXX.XX<br>XXX.XX | *Non refundable. Indicative amounts o<br>Please check exact amount on bank p | nly:<br>age. |
| Choose a payment m                                                                       | ethod              | Payu is now Payu b                                                           | iz           |
| Credit Card                                                                              | Card Type          |                                                                              |              |
| Debit Card                                                                               | card type          |                                                                              |              |
| Net Banking                                                                              | Card Number        |                                                                              |              |
|                                                                                          | Name on Card       |                                                                              |              |
|                                                                                          | CVV Number         | What is CVV number?                                                          |              |
|                                                                                          | Expiry Date        | Month   Year                                                                 |              |

- પરીક્ષા માટેની ફી માત્ર ઓનલાઈન ક્રેડીટ કાર્ડ, ડેબીટ કાર્ડ અથવા નેટ બેન્કીંગ વડે ભરી શકાશે.
   ફી ની વિગતો નીચે મુજબ છે.
  - થીયરી અને પ્રેક્ટીકલ બંને પરીક્ષા માટે: રૂ. ૨૦૦
  - માત્ર થીયરી પરીક્ષા માટે: રૂ. ૧૦૦
  - માત્ર પ્રેક્ટીકલ પરીક્ષા માટે: રૂ. ૧૦૦
- 6. કદાચ કોઈક કારણસર રેજીસ્ટ્રેશન દરમ્યાન ઓનલાઈન ફી ના ભરી શકાચ તો, પછીથી તમે તમારા ઈ-મેઈલ આઈ.ડી., જન્મ તારીખ અને પાસવર્ડની મદદથી લોગીન કરીને ભરી શકાશે. તે માટે MSU CCC portal ઉપર "Proceed for Registration" બટન ઉપર ક્લિક કરી જે સ્ક્રીન જોવા મળે તેના ઉપર જઈ લોગીન કરવાનું રહેશે. લોગીન બટન ઉપર ક્લિક કરતા પછીના પેજ ઉપર દર્શાવેલી સ્ક્રીન જોવા મળશે.

## સીસીસી પરીક્ષાના રેજીસ્ટ્રેશન માટેની અગત્યની સૂચનાઓ

| The Maharaja Sayaj | irao University of Baroda | LOGIN |
|--------------------|---------------------------|-------|
|                    | Login                     |       |
|                    | Email Id                  |       |
|                    | Date of birth             |       |
|                    | Password                  |       |
|                    | Forgot Password?          |       |
|                    | Login                     |       |
|                    |                           |       |
|                    |                           |       |

 અહીં માગેલી વિગતો ભરી "Login" બટન પર ક્લિક કરો. સફળતાપૂર્વક લોગીન કરતા નીચે દર્શાવેલી સ્ક્રીન જોવા મળશે.

| of Baroda        |                                                                |                                                                                            | CHANGE PASSWORD                                                                                                   | LOGOUT                                                                                                    |
|------------------|----------------------------------------------------------------|--------------------------------------------------------------------------------------------|----------------------------------------------------------------------------------------------------|----------------------------------------------------------------------------------------------------|
| 0900001          |                                                                |                                                                                            |                                                                                                    |                                                                                                    |
| DOB              | Office name                                                    | Create date                                                                                | Action                                                                                                    |                                                                                                    |
| 01-02-1981       | Computer Centre                                                | 05-09-2017                                                                                 | Make Payment                                                                                                    |                                                                                                    |
|                  |                                                                |                                                                                            |                                                                                                    |                                                                                                    |
| reater than 2MB. |                                                                |                                                                                            |                                                                                                    |                                                                                                    |
|                  |                                                                |                                                                                            |                                                                                                    |                                                                                                    |
|                  |                                                                |                                                                                            |                                                                                                    |                                                                                                    |
|                  | of Baroda<br>'0900001<br>DOB<br>01-02-1981<br>reater than 2MB. | of Baroda<br>'O900001<br>DOB Office name<br>01-02-1981 Computer Centre<br>reater than 2MB. | of Baroda<br>'O900001<br>DOB Office name Create date<br>01-02-1981 Computer Centre 05-09-2017<br>reater than 2MB. | of Baroda       CHANGE PASSWORD         'O900001       DOB       Office name       Create date       Action         01-02-1981       Computer Centre       05-09-2017       Make Payment         reater than 2MB.       Hermitian State       Hermitian State       Hermitian State |

અહીં ઉપરની સ્ક્રીનમાં "Make Payment" બટન લાલ રંગમાં દેખાય છે. તે સૂચવે છે કે હજી તમારી CCC Exam Fee ઓનલાઈન ભરવાની બાકી છે. તો ફી ભરવા માટે "Make Payment" બટન પર ક્લિક કરો. તમને પછીના પેજ પર દર્શાવેલી ફી ભરવા માટેની સ્ક્રીન જોવા મળશે.

| ay <b>U</b> `biz                                                    | 2                  |                 |                                                                                      |
|---------------------------------------------------------------------|--------------------|-----------------|--------------------------------------------------------------------------------------|
| Total Amount: Rs.                                                   | XXX.XX             |                 | Transaction ID: MS170900001_I                                                        |
| Transaction Amount: Rs<br>Convenience Fee* : Rs.<br>GST* : Rs. 0.00 | . XXX.XX<br>XXX.XX |                 | *Non refundable. Indicative amounts only.<br>Please check exact amount on bank page. |
| Choose a payment m                                                  | ethod              |                 | Payu is now Payu biz                                                                 |
| Credit Card                                                         | Continue           |                 |                                                                                      |
| Debit Card                                                          | Card Type          | WISA Mastercard |                                                                                      |
| Net Banking                                                         | Card Number        |                 |                                                                                      |
| -                                                                   | Name on Card       |                 |                                                                                      |
|                                                                     | CVV Number         |                 | What is CVV number?                                                                  |
|                                                                     | Expiry Date        | Month • Year    | ¥                                                                                    |

8. અહીં જરૂરી વિગતો ભરી ફ્રી ભરો. સફળતાપૂર્વક ફ્રી ભરાતા નીચે દર્શાવેલી સ્ક્રીન જોવા મળશે. ખાસ નૌંધ: જો ઓનલાઈન ફ્રી ભરતાં વધુ સમય લાગે તો ફરી ફરી ને પ્રયત્ન ના કરતા થોડો સમય રાહ જુઓ અને પછી થી તમારા લોગીન વડે ફ્રી ભરવા પ્રયત્ન કરો.

| The Maharaja Sayajirao University of Baro                                                   | da          |                               |             | CHANGE PASSWORD | LOGOUT |
|---------------------------------------------------------------------------------------------|-------------|-------------------------------|-------------|-----------------|--------|
| User Application # MS170900                                                                 | 0001        |                               |             |                 |        |
|                                                                                             | Your CCC Ex | am Registration was successfu | ıl.         |                 |        |
| Name                                                                                        | DOB         | Office name                   | Create date | Action          |        |
| Tanmay Patel                                                                                | 01-02-1981  | Computer Centre               | 13-09-2017  | Print           |        |
| Upload Documents                                                                            |             |                               |             |                 |        |
| Allowed type: .jpg, .png, .jpeg , .pdf<br>Please attach document having size not greater th | nan 2MB.    |                               |             |                 |        |
| 🗯 Upload Office Id                                                                          |             |                               |             |                 |        |
| 🖆 Upload Signed Application                                                                 |             |                               |             |                 |        |

9. હવે રેજીસ્ટ્રેશન પૂર્ણ કરવા માટે ડોક્યુમેન્ટ્સ (સહી સિક્કા વાળું એપ્લીકેશન ફોર્મ અને ઓફીસ આઈડી કોપી) અપલોડની પ્રક્રિયા પૂર્ણ કરવાની રહેશે. એપ્લીકેશન ફોર્મ પ્રિન્ટ કરવા અહીં દર્શાવેલા "Print" બટન પર ક્લિક કરતા તમારી એપ્લીકેશન પ્રિન્ટેબલ ફોર્મેટ માં ખુલશે. જે પછીના પેજ પરની સ્ક્રીન મુજબ દેખાશે.

## સીસીસી પરીક્ષાના રેજીસ્ટ્રેશન માટેની અગત્યની સૂચનાઓ

| ()<br>aritaiyeen        | The Mat                | CCC Application Form-2016 | / of Baroda<br>5-17 | Print |
|-------------------------|------------------------|---------------------------|---------------------|-------|
| Application No          | : MS170900009          |                           |                     |       |
| Candidate Name          | : krishna kumari       |                           |                     |       |
| Exam type               | : Both                 |                           |                     |       |
| Department name         | : Computer Centre      | APPLICATION FO            | KM                  |       |
| Designation             | : Programmer           | PRINT OVERVIE             |                     |       |
| Institute / Office Name | : Computer Centre      |                           |                     |       |
| Office Details          |                        |                           |                     |       |
| Office Address          | : Pratapgun), D N Hall |                           |                     |       |
| City                    | : Vadodara             | PIN Code                  | : 390002            |       |
| District                | : Vadodara             | State                     | Gujarat             |       |
| Phone No(Office)        | : 98981 98981          |                           |                     |       |
|                         |                        |                           |                     |       |

- 10. ઉપર દર્શાવેલી તમારા એપ્લીકેશન ફોર્મની પ્રિન્ટ આઉટ લઇ લો. જો પ્રિન્ટમાં ફોટો ન આવ્યો હોય કે બરાબર દેખાતો ના હોય તો તમારો હાલનો પાસપોર્ટ સાઈઝનો ફોટો આપેલી જગ્યામાં ચોંટાડો. પછી તેમાં તમારી સહી કરી તમારા ઉપરી અધિકારીના સહી-સિક્કા કરાવો.
- 11. ઉપર જણાવ્યા મુજબની પ્રક્રિયા પૂરી કર્યા પછી સફી-સિક્કા વાળા એપ્લીકેશન ફોર્મને સ્કેન કરો. તમારે સ્કેન કરેલ ફોર્મને તમારી લોગીન ડીટેલનો ઉપયોગ કરી MSU CCC Exam Portal પર અપલોડ કરવાની રહેશે. વધુમાં તમારે તમારું સંસ્થાનું આઈ.ડી. કાર્ડ પણ અપલોડ કરવાનું રહેશે. જો તમને તમારી સંસ્થામાંથી આઈ.ડી. કાર્ડ ઇસ્યુ કરવામાં આવેલના હોય તો તમારા એપ્લીકેશન ફોર્મમાં દર્શાવેલા ફોટો આઈ.ડી. પૂફમાંથી કોઈપણ એક (જે તમારી સર્વિસ બૂક્માંના નામની ખરાઈ કરાવે તેવું) અપલોડ કરવું.

| ty of Baroda        |                                                                |                                                                                                    | CHANGE PASSWORD                                                                                                    | LOGOU               |
|---------------------|----------------------------------------------------------------|----------------------------------------------------------------------------------------------------|----------------------------------------------------------------------------------------------------|---------------------|
| 170900001           |                                                                |                                                                                                    |                                                                                                    |                     |
| Your CCC Exc        | m Registration was successfu                                   | ıl.                                                                                                    |                                                                                                    |                     |
| DOB                 | Office name                                                    | Create date                                                                                                    | Action                                                                                                    |                     |
| 01-02-1981          | Computer Centre                                                | 13-09-2017                                                                                                    | Print                                                                                                    |                     |
| t greater than 2MB. |                                                                |                                                                                                    |                                                                                                    |                     |
| )                   |                                                                |                                                                                                    |                                                                                                    |                     |
|                     | ty of Baroda<br>L70900001<br>Your CCC Exc<br>DOB<br>01-02-1981 | ty of Baroda L70900001 Your CCC Exam Registration was successfu DOB Office name 01-02-1981 Computer Centre t greater than 2MB. | ty of Baroda L7O900001 Your CCC Exam Registration was successful. DOB Office name Create date 01-02-1981 Computer Centre 13-09-2017 t greater than 2MB. | t greater than 2MB. |

જો જરૂરી ડોક્યુમેન્ટ્સ સફળતાપૂર્વક અપલોડ થયેલ હશે તો નીચે દર્શાવ્યા મુજબ લીલા રંગનું ખરાનું ચિન્હ જોવા મળશે.

| Name                                                                                                    | 120                                                           |                                             |                      | CHANGE PASSWORD            |
|----------------------------------------------------------------------------------------------------|---------------------------------------------------------------|---------------------------------------------|----------------------|----------------------------|
| BHARATKUMAR SHAMAI A II DADUNU                                                                                                    | DOB                                                           | Office name                                 | Courte day           |                            |
| A A A A A A A A A A A A A A A A A A A                                                                                                    | 01-06-1993                                                    | VADODARA CENTRAL JAIL                       | 29-09-2017           | Action                     |
|                                                                                                    |                                                               |                                             |                      |                            |
| Upload Documents                                                                                                    |                                                               |                                             |                      |                            |
| Upload Documents<br>Allowed type: .jpg, .png, .jpeg , .pdf<br>Please attach document having size not greater than                                                                                                    | 2MB.                                                          | ~                                           |                      |                            |
| Upload Documents<br>Allowed type: .jpg, .png, .jpeg , .pdf<br>Please attach document having size not greater thar<br>Upload Office Id IMG_20170923_205538 jpg                                                                                                    | s 2MB.                                                        | 6                                           |                      |                            |
| Upload Documents<br>Allowed type: jpg. png. jpeg , pdf<br>Please attach document having size not greater that<br>Upload Office Id IMG_20170923_205538 jpg<br>Note: If Office ID card has not been provided by your<br>Valid Photo ID Proofs: Vater ID, Driving License, PAN | office then upload am<br>Card, Passport, Aadha                | y of the following Photo JD proof th        | at support your new  | ne vQuiante en Service boo |
| Upload Documents<br>Allowed type: jpg. png. jpeg , pdf<br>Please attach document having size not greater that<br>Upload Office Id IMG_20170923_205538 jpg<br>Note: If Office ID card has not been provided by you<br>Valid Photo ID Proofs: Vater ID, Driving License, PAN  | office then upload am<br>Card, Passport, Aadho<br>Bs form pdf | y of the following Photo ID proof the Cord: | at support your next | ne nQuizzie in Service boz |

- 12.કોઈપણ એપ્લીકેશન ત્યારે જ VALID ગણાશે જયારે ઉમેદવારે જરૂરી એપ્લીકેશન ફી ભરેલી હશે અને જરૂરી ડોક્યુમેન્ટ્સ MSU CCC Portal પર અપલોડ કરેલા હશે.
- 13. અધુરી એપ્લીકેશન (જરૂરી ફી અને જરૂરી ડોક્યુમેન્ટ્સ સાથે અપલોડ થયેલી ના હોય તેવી) રદબાતલ અથવા અમાન્ય ગણવામાં આવશે જેની ઉમેદવારે ખાસ નોંધ લેવી.
- 14. કોઇપણ જાતની શંકાના નિવારણ માટે ફોન કરવો અથવા ઈ-મેઈલ કરવો.
   ફોન નંબર: (૦૨૬૫) ૨૭૯૫૫૧૮
   ઈ-મેઈલ : ccc@msubaroda.ac.in
- 15. ઉમેદવારને વિનંતી કરવામાં આવે છે કે CCC પરીક્ષાના વિગતવાર કાર્યક્રમ માટે નીચે દર્શાવેલી MSU Websites નિયમિતરૂપે જોતા રહેવી. <u>www.msubaroda.ac.in</u> અથવા <u>ccc.msubaroda.ac.in/MSUCCC</u>
- 16. ઉમેદવારને તેના પરીક્ષાની વિગત માટે તેણે આપેલા મોબઈલ નંબર ઉપર SMS કરવામાં આવશે.
- 17. પરીક્ષા વખતે ઉમેદવારે પોતાની સંસ્થાનું ઓળખપત્ર અને લાઇસન્સ / આધાર કાર્ડ / પાસપોર્ટ /
   ઈલેકશન કાર્ડ / પાન કાર્ડ (આ બધામાંથી કોઈ પણ એક) ભૂલ્યા વગર ફરજીયાત લાવવાનું રહેશે.